ハイライト領域編集機能強化

## STOP/言語切替一括設定

## 概要

ChattyInfty3のハイライト領域編集(旧:レイヤー編集)機能において、複数の領 域を選択した状態で、フレーズの停止設定(Stop設定)と言語切替(日本語/英語) を一括して設定することが可能となります。

## 使用方法

## 方法 1

- ChattyInfty3のコンテンツ(IMLX)を開き、ハイライト領域編集画面を表示します。
- 2. マウスを使って対象となる複数の領域を選択します。

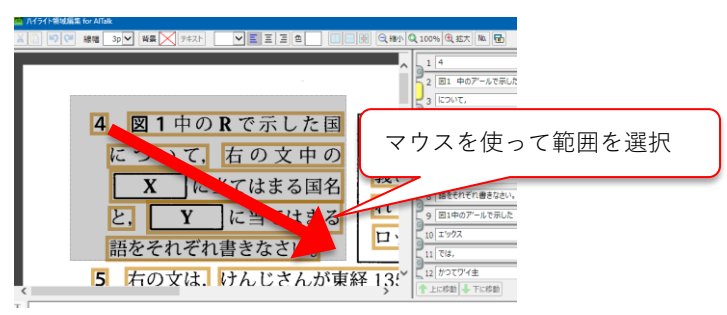

 ポップアップで「選択範囲の操作」が表示されますので、一旦キャンセルを クリックします。

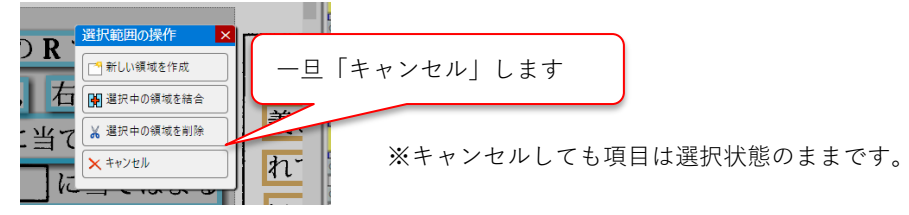

4. 複数の領域が選択された状態で、画面右側の領域一覧表の「STOP」の ON/OFFボタンや、言語切替ボタンを操作します。

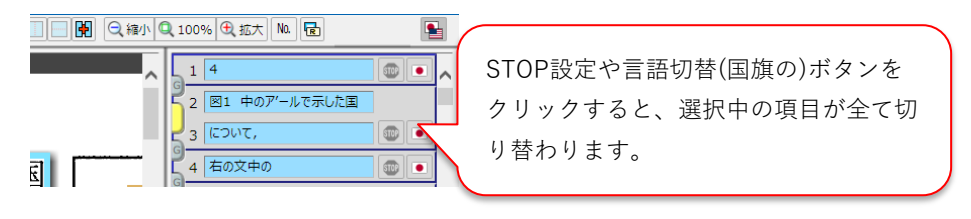

方法 2

- ChattyInfty3のコンテンツ(IMLX)を開き、ハイライト領域編集画面を表示します。
- 2. 画面右側の領域一覧表から対象となる項目をキーボードのCtrlキーを押した ままマウスの左ボタンをクリックして複数選択します。

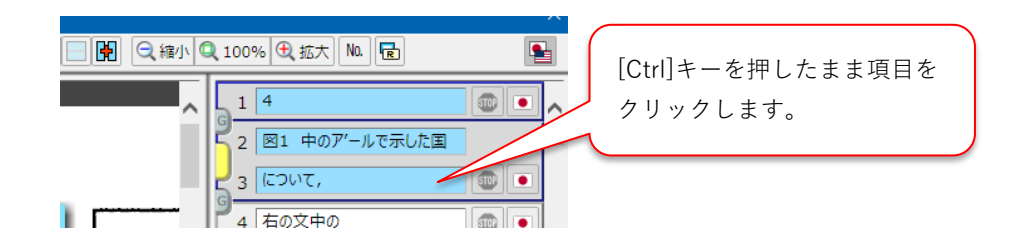

3. 複数の領域が選択された状態で、画面右側の領域一覧表の「STOP」の ON/OFFボタンや、言語切替ボタンを操作します。

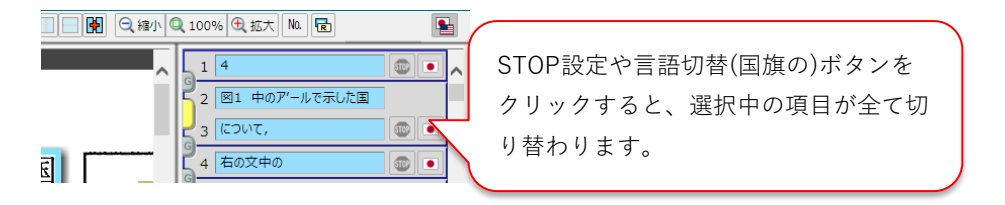

一以上一